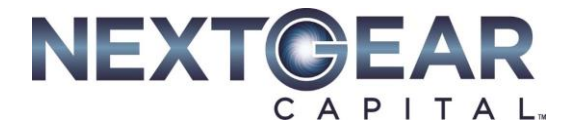

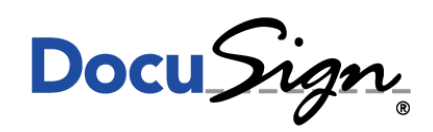

## **Signing Your Documentation**

DocuSign is a powerful, secure, electronic signature platform enabling people to sign documents electronically. We have put together a quick guide on demonstrating how easy it is to sign a document:

1. In the body of the email you have received, click on 'Review Document', as this image shows:

| Search emails | Q | Documents for your DocuSign Signature               |
|---------------|---|-----------------------------------------------------|
| Folders       | Ċ |                                                     |
| Inbox         |   |                                                     |
| Activation    |   |                                                     |
| Archive       |   |                                                     |
| Junk          |   | Linda Silva sent you a document to review and sign. |
| Drafts        |   |                                                     |
| Sent          |   | REVIEW DOCUMENT                                     |
| Deleted       |   |                                                     |

2. When the document opens, click 'Continue' or Agree to any consumer disclosure if presented.

All the fields in red are mandatory and must be completed before step 3 can be done. The signing fields can also be guided by the icons on the left hand side of the screen.

|           | DocuSign                                                                                                    |                                                                                                    |  |  |  |  |
|-----------|----------------------------------------------------------------------------------------------------|----------------------------------------------------------------------------------------------------|--|--|--|--|
| NEXT PAGE | WUTUAL NONDIS                                                                                                  | WUTUAL NONDISCLOSURE AGREEMENT                                                                                                    |  |  |  |  |
|           | This Nondisclosure Agreement ("agreement") is between the parties signing below and our respective affiliates. | This Nondisclosure Agreement ("agreement") is between the parties signing below. "We," "us" and "our" refer to both of the parties signing below and our respective affiliates. |  |  |  |  |
|           | [Company Name and its Affiliates, or Individual, if not<br>representing a company]:                            | [Company Name]:<br>DOCUSIGN, INC.                                                                                                    |  |  |  |  |
|           | Address:                                                                                                    | 1301 Second Avenue, Suite 2000<br>Seattle, WA 98101<br>USA                                                                                                    |  |  |  |  |
|           | Sign:                                                                                                    |                                                                                                    |  |  |  |  |
|           | Print Name:                                                                                                    |                                                                                                    |  |  |  |  |

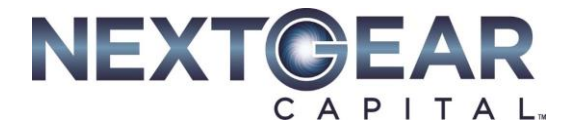

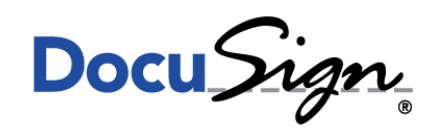

## Signing Your Documentation

3. Once you have completed all the relevant fields, Click on 'Finish', as per the below.

|                                                    | Sign:<br>Linda Silva<br>1851A1D47E704B2 |  |
|----------------------------------------------------|-----------------------------------------|--|
|                                                    | Print Name: h and called a second       |  |
| Done! Click Finish to send the completed document. |                                         |  |

For any further help on this, please view DocuSign's website <u>here</u> or contact our Customer Service Team on 0843 50 60 600 and we will be more than happy to help.